#### LBP151dw printer driver Installation Guide for Windows via LAN connection (Win 10 as example)

#### 使用乙太網絡連接線接駁到印表機及開啟印表機

Connect the machine to a router by using a LAN cable and turn on computer

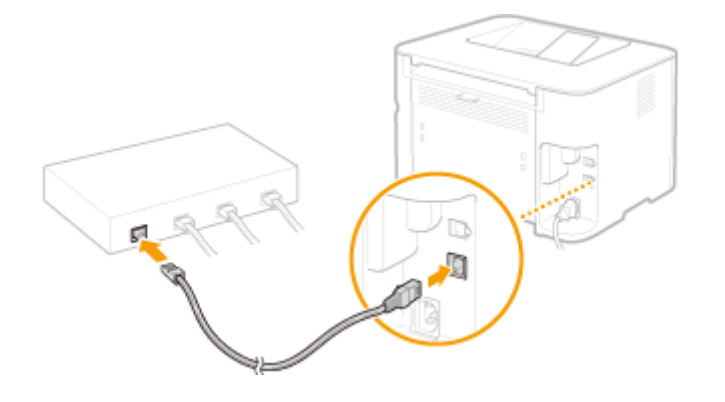

- 到佳能網站<u>http://support-hk.canon-asia.com/</u>,選擇相關的印表機型號及下載印表機的驅動程式 (Go to: <u>http://support-hk.canon-asia.com/</u>, select related printer model, and download the printer driver)
- 2. 下載的文件以自解壓縮檔檔案(.exe格式)保存在指定的文件夾中 The self extractor file (.exe format) is saved to specified folder

| 📙   🛃 📜 🗧   Down                         | loa | ds                                      | _               |      |
|------------------------------------------|-----|-----------------------------------------|-----------------|------|
| 檔案 常用 共用                                 | Ŧ   | 檢視                                      |                 | ~ ?  |
| $\leftarrow \rightarrow \cdot \uparrow $ | Do  | wnloads                                 | ✓ ひ 搜尋 Download | ls 🔎 |
| ★ 快速存取                                   | ^   | 名稱      ^                               | 修改日期            | 類型   |
| 📙 桌面 🛛 🖈                                 |     | 🐝 LBP151dw_UFRII_Driver_V2155_W64_uk_EN | 17/5/2016 15:06 | 應用程式 |
| 🍡 下載 🛛 🖈                                 |     |                                         |                 |      |
| 📔 文件 🛛 🖈                                 |     |                                         |                 |      |
| 🔚 圖片 🛛 🖈                                 |     |                                         |                 |      |
| 🌸 iCloud 照片 🖈                            |     |                                         |                 |      |
| iCloud Drive 🖈                           |     |                                         |                 |      |
| 📙 AutoUpdate                             |     |                                         |                 |      |
| 📜 ScreenShot                             |     |                                         |                 |      |
| 🜗 音樂                                     |     |                                         |                 |      |
| ▋ 影片                                     | ~   | <                                       |                 | >    |
| 2 個項目                                    |     |                                         |                 |      |

 打開「LBP151dw\_\*\*\*.exe」檔案。將在同一文件夾中創建新文件夾,如打開文件解壓縮時出現「使用者 帳戶控制」選項,按「是」,打開「LBP151dw\_\*\*\*」文件夾
Open "LBP151dw\_\*\*\*.exe" file, a new folder will be created. If "User Account Control" window popup, click "Yes", open "LBP151dw\_\*\*\*" file folder

| 📜   🛃 📜 🖛   Down                         | load | ds                                    |      | _           |    | ×   |
|------------------------------------------|------|---------------------------------------|------|-------------|----|-----|
| 檔案 常用 共用                                 | Ð    | 檢視                                    |      |             |    | ~ ? |
| $\leftarrow \rightarrow \cdot \uparrow $ | Do   | wnloads 🗸                             | U    | 搜尋 Download | ls | Q   |
| ★ 快速存取                                   | ^    | 名稱 ^                                  | 修改   | 日期          | 類型 |     |
| 声 桌面 🛛 🖈                                 |      | LBP151dw_UFRII_Driver_V2155_W64_uk_EN | 17/5 | /2016 15:06 | 檔案 | 資料夾 |
| 📕 下載 🛛 🖈                                 |      | LBP151dw_UFRII_Driver_V2155_W64_uk_EN | 17/5 | /2016 15:06 | 應用 | 程式  |
| 📔 文件 🛛 🖈                                 |      |                                       |      |             |    |     |
| ▶ 圖片 🖌                                   |      |                                       |      |             |    |     |
| 🌸 iCloud 照片 🖈                            |      |                                       |      |             |    |     |
| iCloud Drive 🖈                           |      |                                       |      |             |    |     |
| 📜 AutoUpdate                             |      |                                       |      |             |    |     |
| 📜 ScreenShot                             |      |                                       |      |             |    |     |
| 🜗 音樂                                     |      |                                       |      |             |    |     |
| . ■ 影片                                   | ~    | <                                     |      |             |    | >   |
| 2 個項目                                    |      |                                       |      |             |    |     |

4. 打開以下文件夾,「UFRII」>「uk\_eng」> 「32bit」或「x64」文件夾,開啓"Setup.exe"檔案 Open following folders "UFRII" > "uk\_eng" > "32bit" or "x64", open "Setup.exe" file

| 📜   🛃 📜 🖛   x64 |                        | _               | $\Box$ × |
|-----------------|------------------------|-----------------|----------|
| 檔案 常用 共同        | 檢視                     |                 | ~ ?      |
| ← → • ↑ 🖡 «     | IFRII > uk_eng > x64 > | ✓ ひ 搜尋 x64      | Q        |
| ▶ 快速存取          | へ<br>名稱                | 修改日期            | 類型       |
| 📘 桌面 🛛 🖈        | 📕 Driver               | 17/5/2016 15:06 | 檔案資料夾    |
| 📜 下載 🛛 🖈        | 📜 misc                 | 17/5/2016 15:06 | 檔案資料夾    |
| 📔 文件 🛛 🖈        | 🔤 Readme               | 8/7/2015 19:28  | HTML 應用稻 |
|                 | Setup                  | 6/8/2015 0:00   | 應用程式     |
| 🍓 iCloud 照片 🖈   | Setup                  | 6/8/2015 0:00   | 組態設定     |
| iCloud Drive 🖈  |                        |                 |          |
| 📜 AutoUpdate    |                        |                 |          |
| 📜 ScreenShot    |                        |                 |          |
| ] 音樂            |                        |                 |          |
| 🔚 影片            | < <                    |                 | >        |
| 5 個項目           |                        |                 |          |

#### 5. 按「Yes」

Click "Yes"

뽳 UFRII LT Printer Driver - Ver. 21.55

#### License Agreement

Please read the following license agreement completely and carefully. Click [Yes] to agree to the license agreement.

### CANON SOFTWARE LICENSE AGREEMENT

## IMPORTANT

This is a legal agreement ("Agreement") between you and Canon Inc. ("Canon") and governing your use of Canon's software programs including the related manuals or any printed material thereof (the "SOFTWARE") for certain Canon's copying machines, printers and multifunctional peripherals (the "Products").

# READ CAREFULLY AND UNDERSTAND ALL OF THE RIGHTS AND RESTRICTIONS DESCRIBED IN THIS AGREEMENT BEFORE ~

Do you agree to the terms in license agreement?

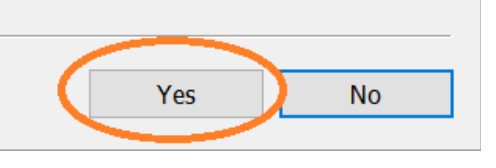

 $\times$ 

6. 選「Standard」,按「Next >」

Choose "Standard", click "Next >" 뽳 UFRII LT Printer Driver - Ver. 21.55 The UFRII LT printer driver will be installed on your computer. Select a setup method, and then click [Next]. Printer Setup Standard Search for printers on the network and install. Reactivate Printers in the Sleep Mode and Search Detailed Settings... ) Custom Specify a port or an IP address manually to install drivers of local or network printers. You can also specify other settings, such as setting a printer as a shared printer. ) USB Connection Connect the printer with a USB cable and install. < Back Next > Cancel

## 7. 按「Start」

## Click "Start"

| 😍 UFRII LT Printer Driver - Ver. 21.55                                                                                     |        |  |  |  |
|----------------------------------------------------------------------------------------------------|--------|--|--|--|
| The setup program will install the drivers with the following settings.<br>* Installation cannot be canceled once started. |        |  |  |  |
| Printer List for Driver Installation:                                                                                      |        |  |  |  |
| = Add =<br>Printer: LBP151<br>Driver : Canon LBP151 UFRII LT<br>Port : CNMFNP_74C63B1B916A                                 |        |  |  |  |
| Click [Start] to install.                                                                                                  |        |  |  |  |
| < Back Start                                                                                                    | Cancel |  |  |  |

## 8. 請等待安裝精靈完成印表機驅動程式安裝

Please wait for setup wizard to accomplish the printer driver installation

| 😍 UFRII LT Printer Driver - Ver. 21.55                               | $\times$ |
|----------------------------------------------------------------------|----------|
| Installing<br>The program features you selected are being installed. |          |
| Setup Wizard is installing the UFRII LT printer driver. Please wait  |          |
| Status:                                                              |          |
| Registering printer                                                  |          |
|                                                                      |          |
|                                                                      |          |
|                                                                      |          |
|                                                                      |          |
|                                                                      |          |
|                                                                      |          |
|                                                                      |          |
|                                                                      |          |
|                                                                      |          |
|                                                                      |          |
|                                                                      |          |

9. 建議剔選「Restart My Computer Now」,按「Restart」重新開機 We recommend to choose "Restart My Computer Now", click "Restart" to reboot computer

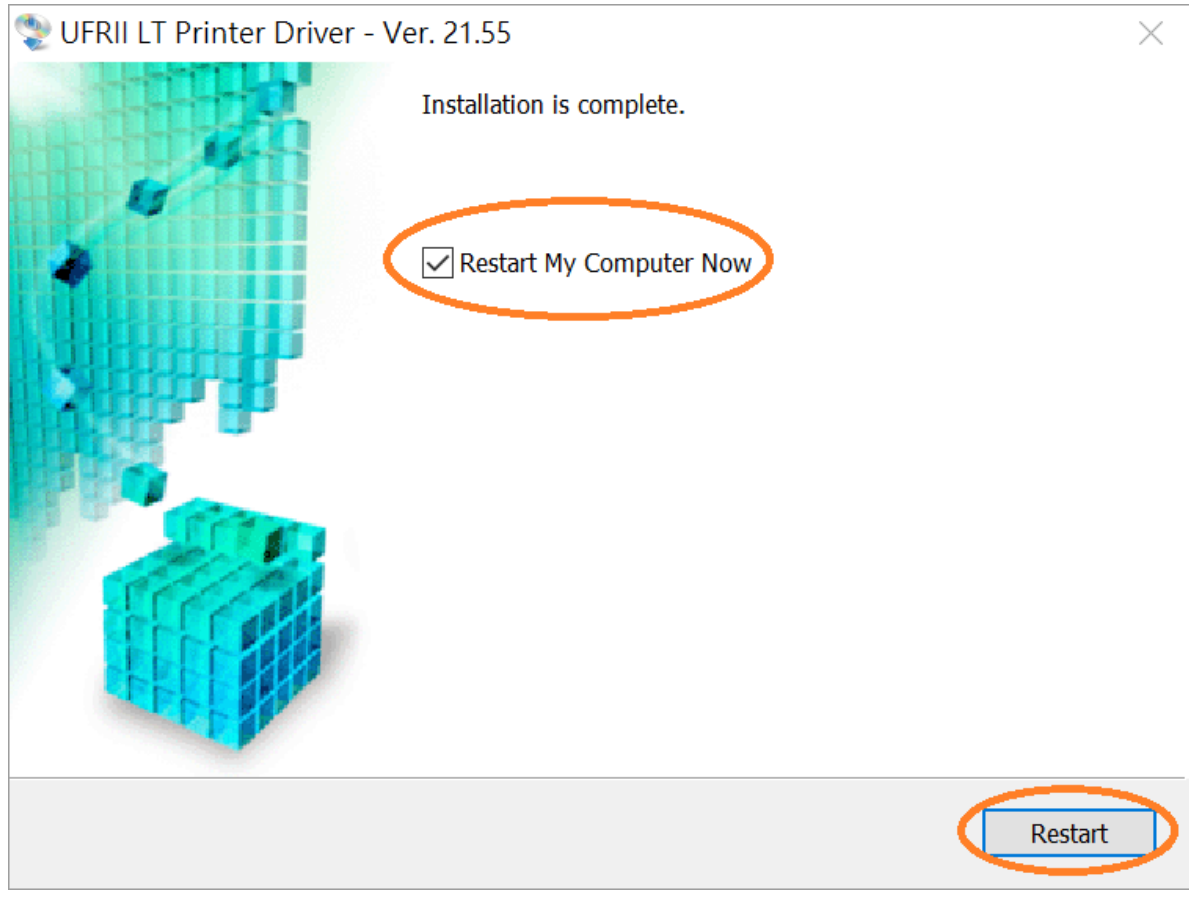

-完-

-End-